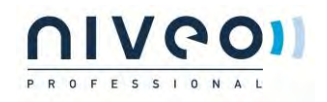

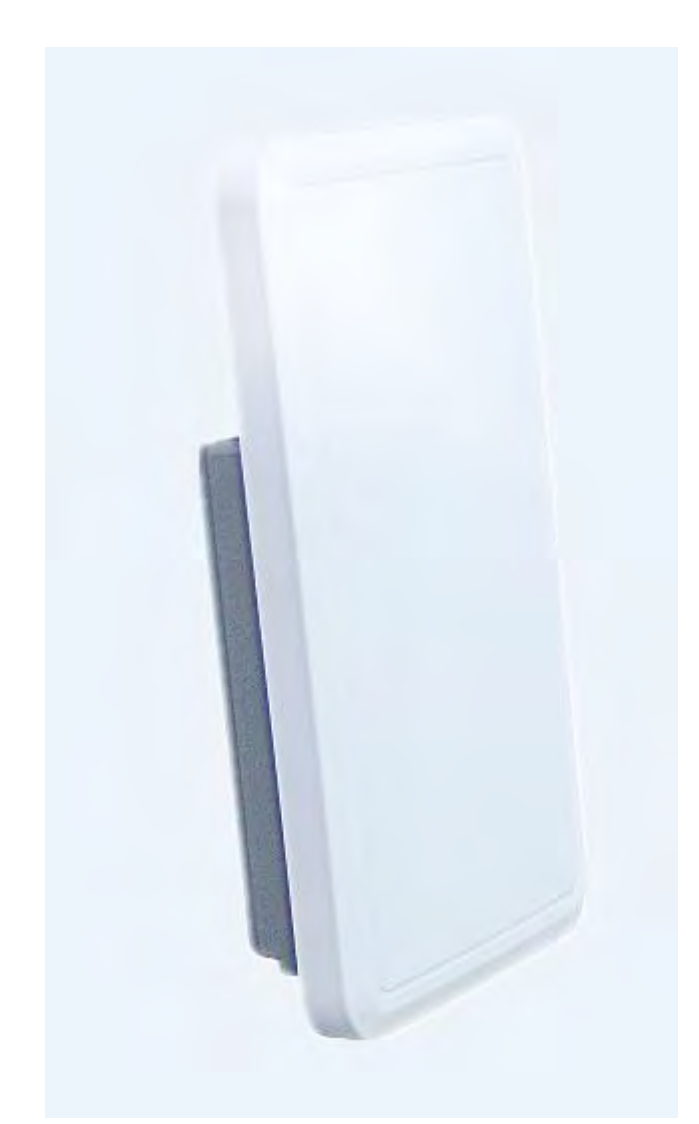

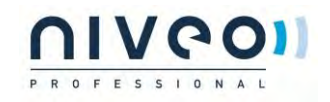

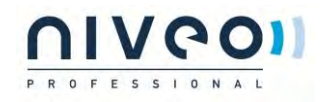

#### Contents

| 1     | HARDWARE AND OPERATION MODE INSTRUCTION 4          |
|-------|----------------------------------------------------|
| 1.1   | LED INDICATOR:                                     |
| 1.2   | AP INTERFACE:                                      |
| 1.3   | Power Supply:                                      |
| 1.3.1 | PoE Adapter Power Supply:4                         |
| 1.3.2 | Powered by PoE Switch                              |
| 1.3.3 | 3 Operation Mode:                                  |
| 1.3.4 | Connect Wireless AP with PC:6                      |
| 1.4   | LOGIN                                              |
| 1.4.1 | Default settings                                   |
|       | WEB GUI INTERFACE SETTING:9                        |
| 2.1   | Status                                             |
| 2.2   | WIZARD CONFIGURATION:                              |
| 2.2.1 | Gateway Mode:12                                    |
| 2.2.2 | 2 WiFi Repeater mode15                             |
| 2.3   | WISP OPERATION MODE:                               |
| 2.4   | AP OPERATION MODE:                                 |
| 2.5   | Advanced Setting:                                  |
| 2.5.1 | Turn off LEDs23                                    |
| 2.5.2 | 2 2.4G Wireless Setting:24                         |
| 2.5.3 | 3 Virtual AP:25                                    |
| 2.5.4 | 2.4G Access Control:                               |
| 2.5.5 | 5 2.4G Advanced Settings:                          |
| 2.5.6 | 5 5.8G Wireless Setting:                           |
| 2.5.7 | V Network setting:                                 |
|       |                                                    |
| 3     | SHARE INTERNET AND OBTAIN IP ADDRESS AUTOMATICALLY |

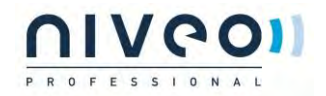

**1** Hardware and Operation mode Instruction

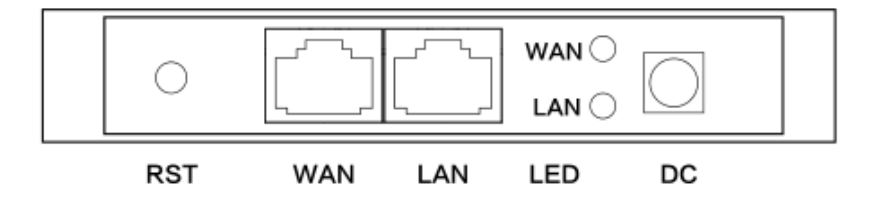

1.3.1 PoE Adapter Power Supply:

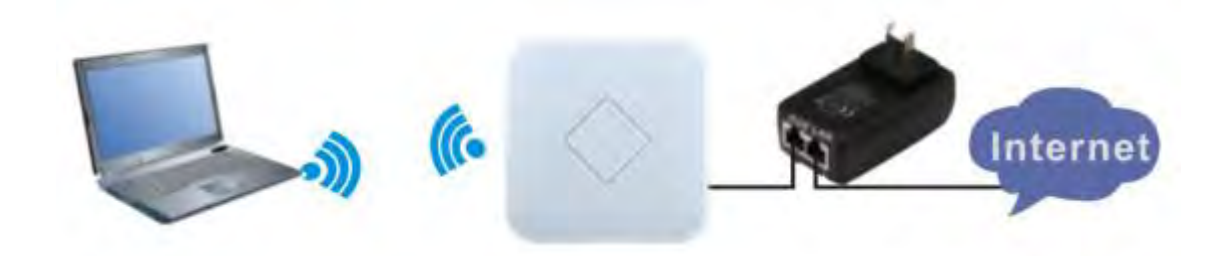

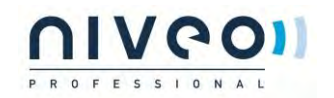

1.3.2 Powered by PoE Switch

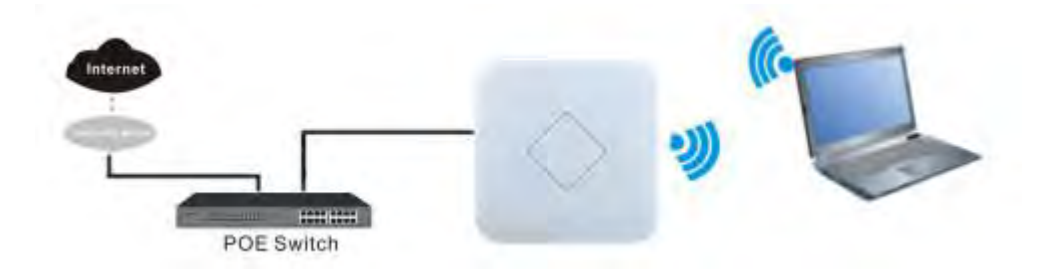

1.3.3 Operation Mode:

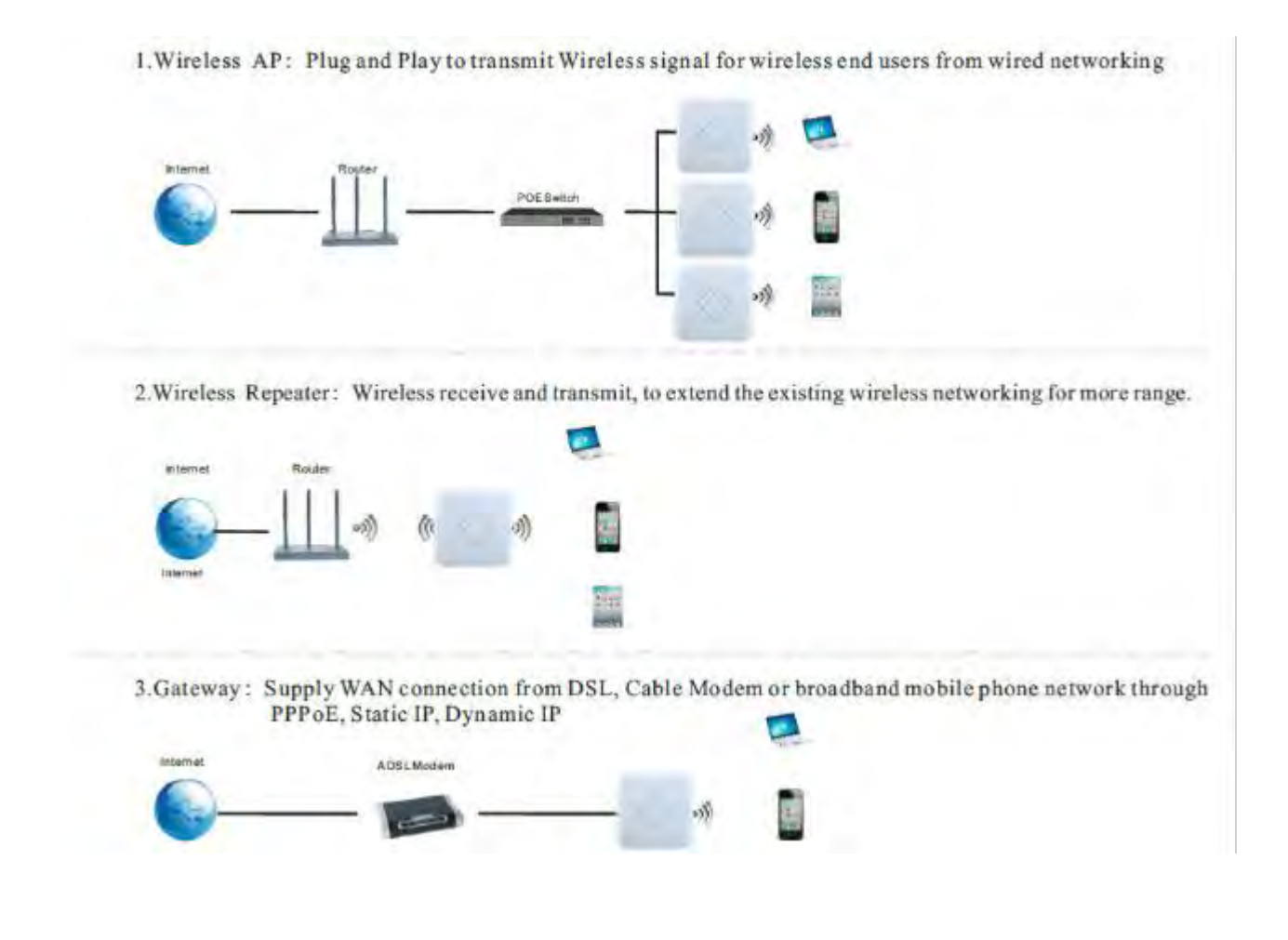

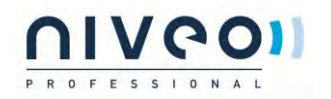

#### 1.3.4 Connect Wireless AP with PC:

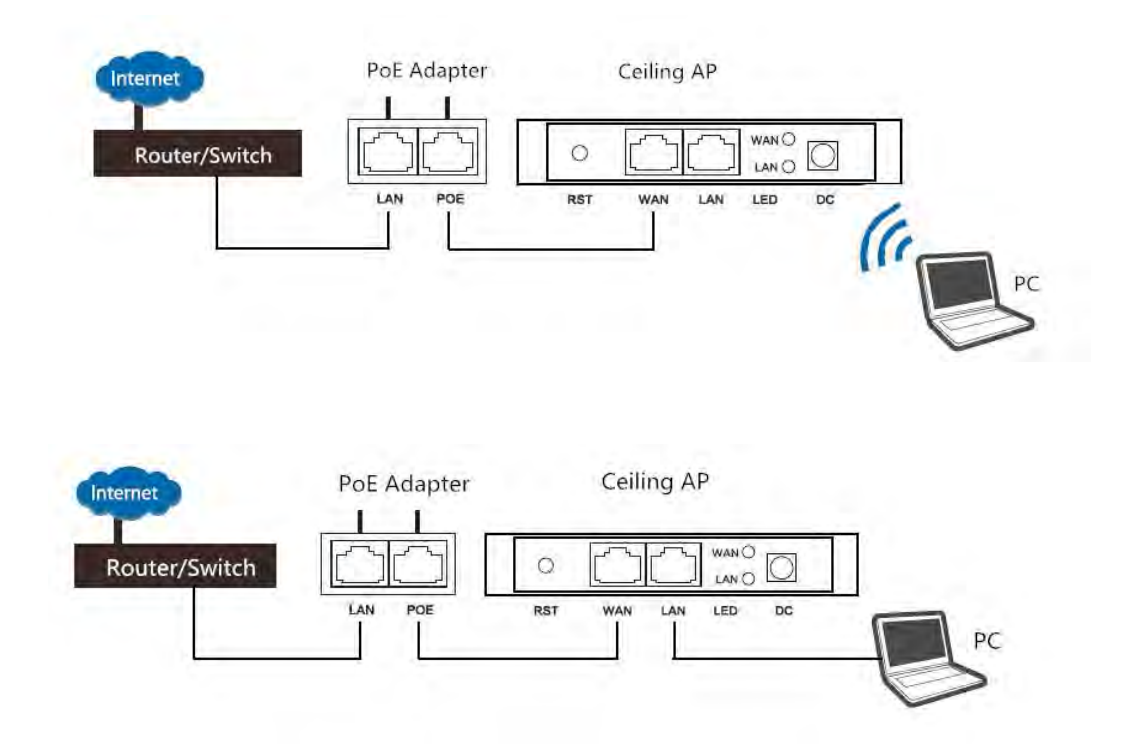

### 1.4.1 Default settings

| ) |  |  |
|---|--|--|
| ) |  |  |

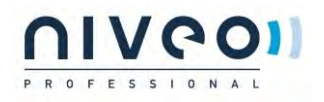

| - 本 | 地连接                |
|-----|--------------------|
|     | Disable            |
|     | Status             |
|     | Repair             |
|     | Bridge Connections |
|     | Create Shortcut    |
|     | Deleta             |
|     | Rename             |
|     | Properties         |

| Eigenschappen van Ethernet X                                                                                                    | Eigenschappen van Internet Protocol versie 4 (TCP/IPv4)                                                                                                    |
|----------------------------------------------------------------------------------------------------|----------------------------------------------------------------------------------------------------|
| Netwerken Delen                                                                                                    | Algemeen                                                                                                    |
| Verbinding maken via:                                                                                                    | IP-instellingen kunnen automatisch worden toegewezen als het netwerk<br>deze mogelijkheid ondersteunt. Als dit niet het geval is, dient u de<br>netwerkbeheerder naar de geschikte IP-instellingen te vragen.                                               |
| Configureren Deze verbinding heeft de volgende onderdelen nodig:    Client voor Microsoft-netwerken   Bestands- en printerdeling voor Microsoft-netwerken  CoS pakketplanner   Internet Protocol verste 4 (TCP/IPv4)  I/O-stuurprogramma van Link-Layer Topology Discover  Microsoft-protocol voor netwerkadapter-multiplexor  Stuurprogramma voor Microsoft LLDP-protocol | Automatisch een IP-adres laten toewijzen  Automatisch een IP-adres gebruiken:  IP-adres:  IP-adres:  I92.168.2.10  Subnetmasker:  255.255.0  Standaardgateway:  Automatisch een DNS-serveradress laten toewijzen  De volgende DNS-serveradressen gebruiken: |
| Installeren Verwijderen Eigenschappen                                                                                                    | Voorkeurs-DNS-server:                                                                                                    |
| Transmission Control Protocol/Internet Protocol. Het<br>standaardomtocol voor WAN-getwerken dat communicatie                                                                                                    | Alternatieve DNS-server:                                                                                                    |
| mogelijk maakt met andersontige, onderling met elkaar<br>verbonden netwerken.                                                                                                    | Instellingen tijdens afsluiten valideren Geavanceerd                                                                                                    |
| OK Annuleren                                                                                                    | OK Annuleren                                                                                                    |

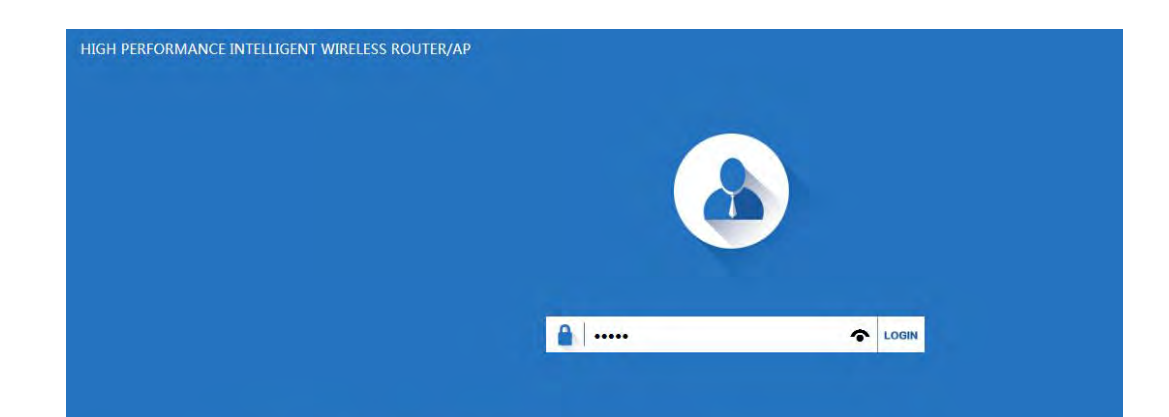

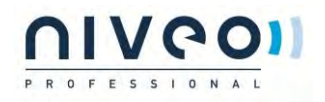

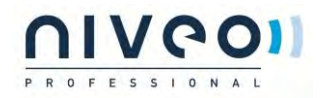

## WEB GUI interface Setting:

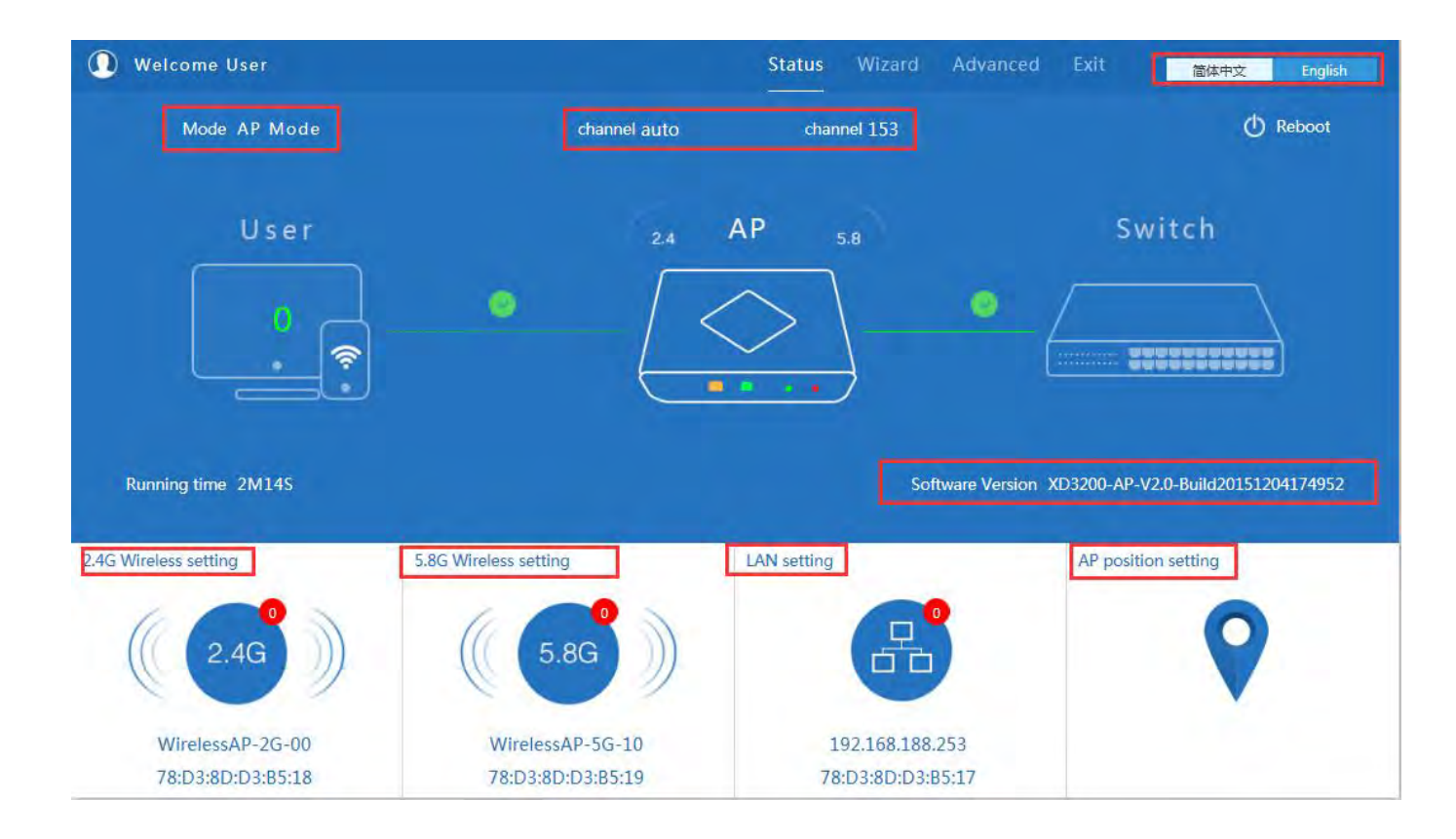

# PROFESSIONAL

| 🕦 Welcome User        | 2.4G Wirel      | ess setting X         | ced Exit 简体中文 English                   |
|-----------------------|-----------------|-----------------------|-----------------------------------------|
| Mode AP Mode          | Wireless Status | ON                    | 🖒 Reboot                                |
|                       | SSID            | WirelessAP-2G-00      |                                         |
| User                  | Broadcast SSID  | 🔿 Disable 💽 Enable    | Switch                                  |
|                       | WMM             | 🔿 Disable 🛞 Enable    |                                         |
|                       | Band Width      | 20MHz 🗸               |                                         |
|                       | Channel         | auto                  | anne saccosses                          |
|                       | Encryption      | WPA/WPA2PSK_TKIPAES   |                                         |
| Running time 3M33S    | Key             | 66666666              | sion XD3200-AP-V2.0-Build20151204174952 |
| 2.4G Wireless setting |                 | Apply                 | AP position setting                     |
| ((2.4G))              | ( 5.8G          |                       | •                                       |
| WirelessAP-2G-00      | WirelessAP-5G   | -10 192.168.188.253   |                                         |
| /8:D3:8D:D3:B5:18     | 78:D3:8D:D3:B5  | :19 78:D3:8D:D3:B5:17 |                                         |

| Welcome User          | 5.8G Wirele     | ess setting X             | iced Exit 简体中文 English                  |
|-----------------------|-----------------|---------------------------|-----------------------------------------|
| Mode AP Mode          | Wireless Status | ON                        | 🖒 Reboot                                |
|                       | SSID            | WirelessAP-5G-10          |                                         |
| User                  | Broadcast SSID  | 🔿 Disable 🖲 Enable        | Switch                                  |
|                       | WMM             | 🔿 Disable 🖲 Enable        |                                         |
|                       | Band Width      | 80MHz                     |                                         |
|                       | Channel         | * 5.765 GHz (Channel 153) |                                         |
|                       | Encryption      | WPA/WPA2PSK_TKIPAES       |                                         |
| Running time 5M41S    | Кеу             | 66666666                  | sion XD3200-AP-V2.0-Build20151204174952 |
| 2.4G Wireless setting | 5.8G            | Apply                     | AP position setting                     |
| ( 2.4G )              | ( 5.8G          |                           | •                                       |
| WirelessAP-2G-00      | WirelessAP-5G-  | 10 192.168.188.253        |                                         |
| 78:D3:8D:D3:B5:18     | 78:D3:8D:D3:85: | :19 78:D3:8D:D3:B5:17     |                                         |

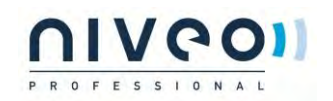

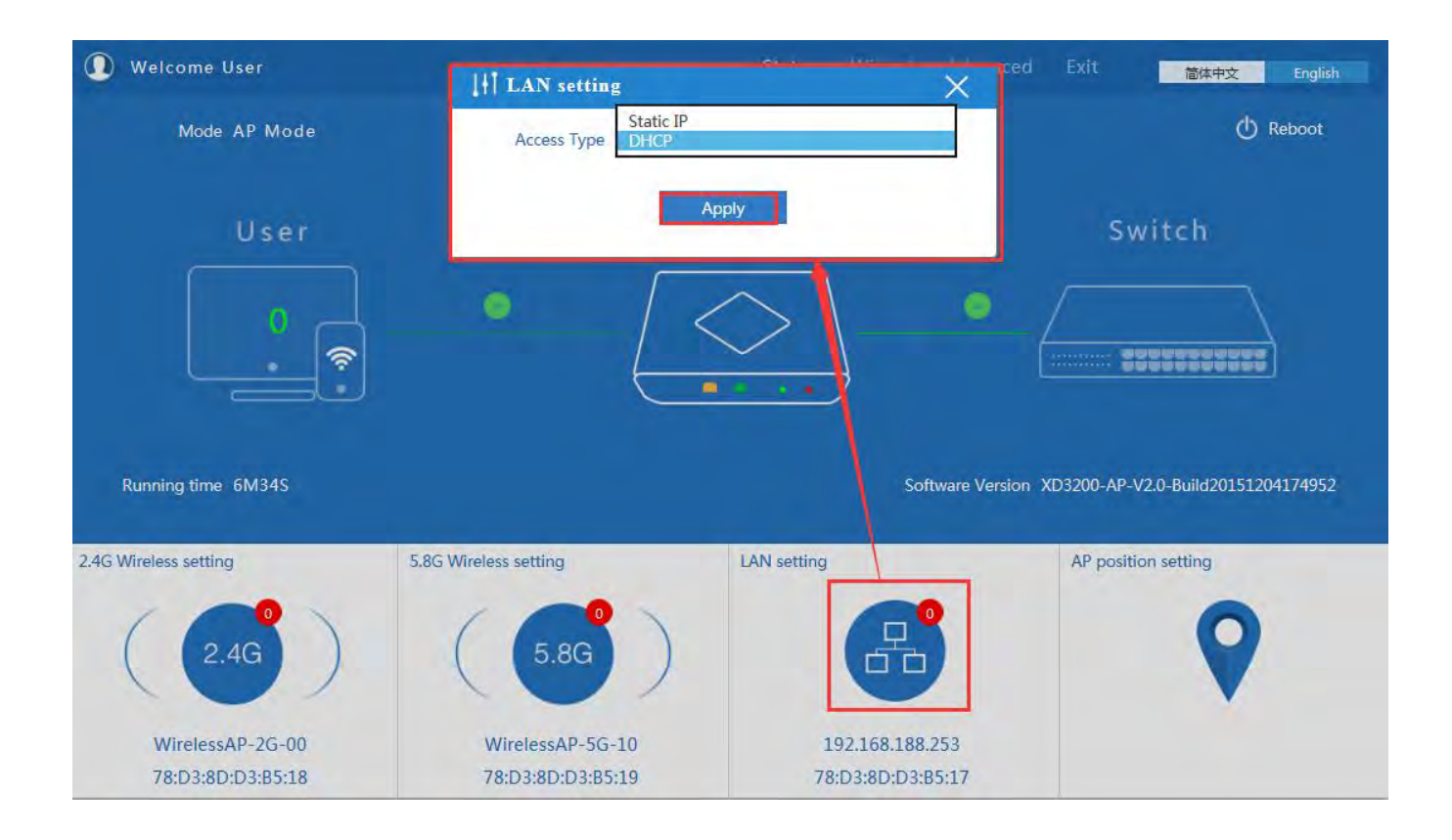

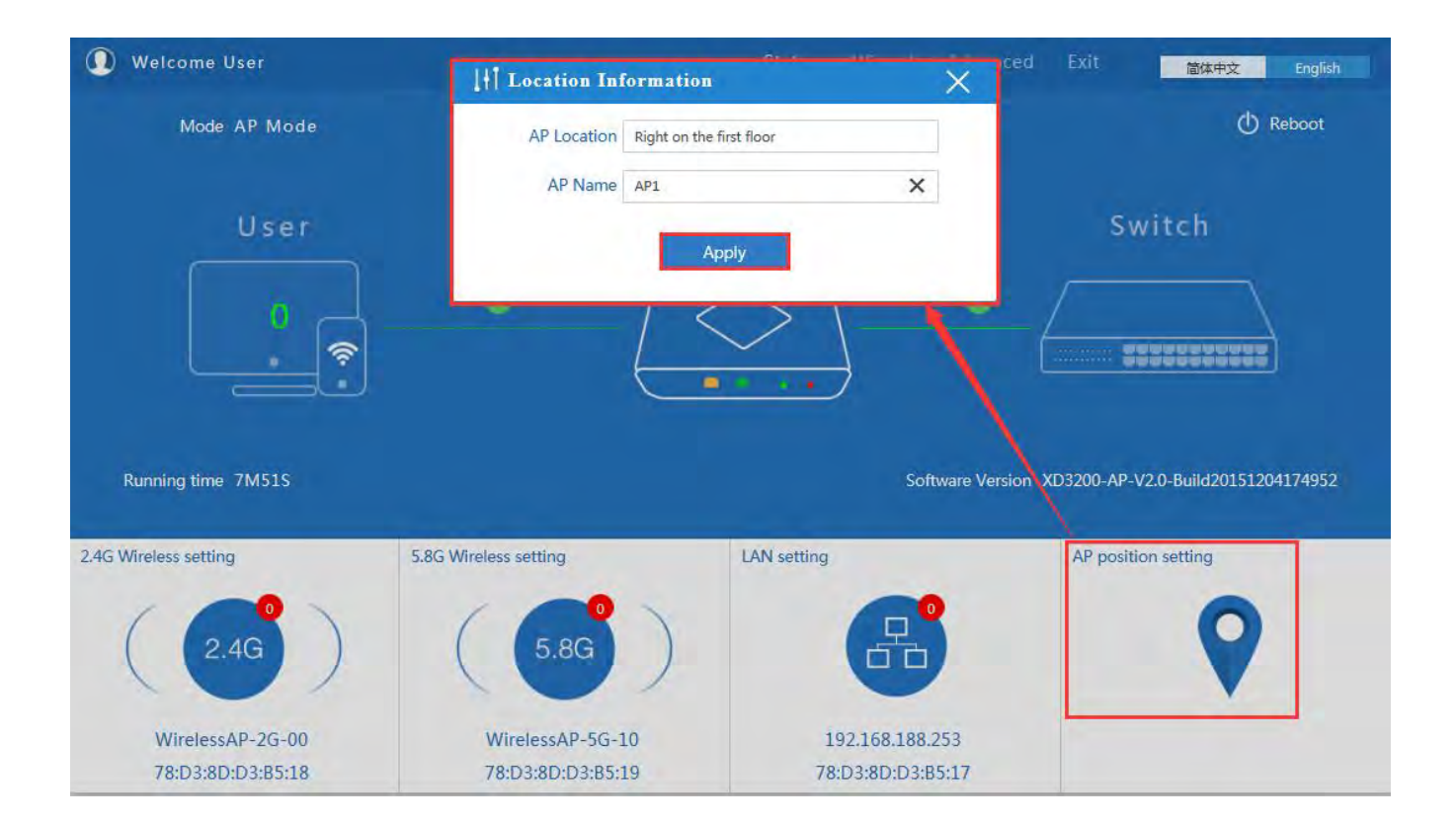

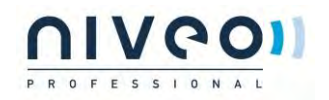

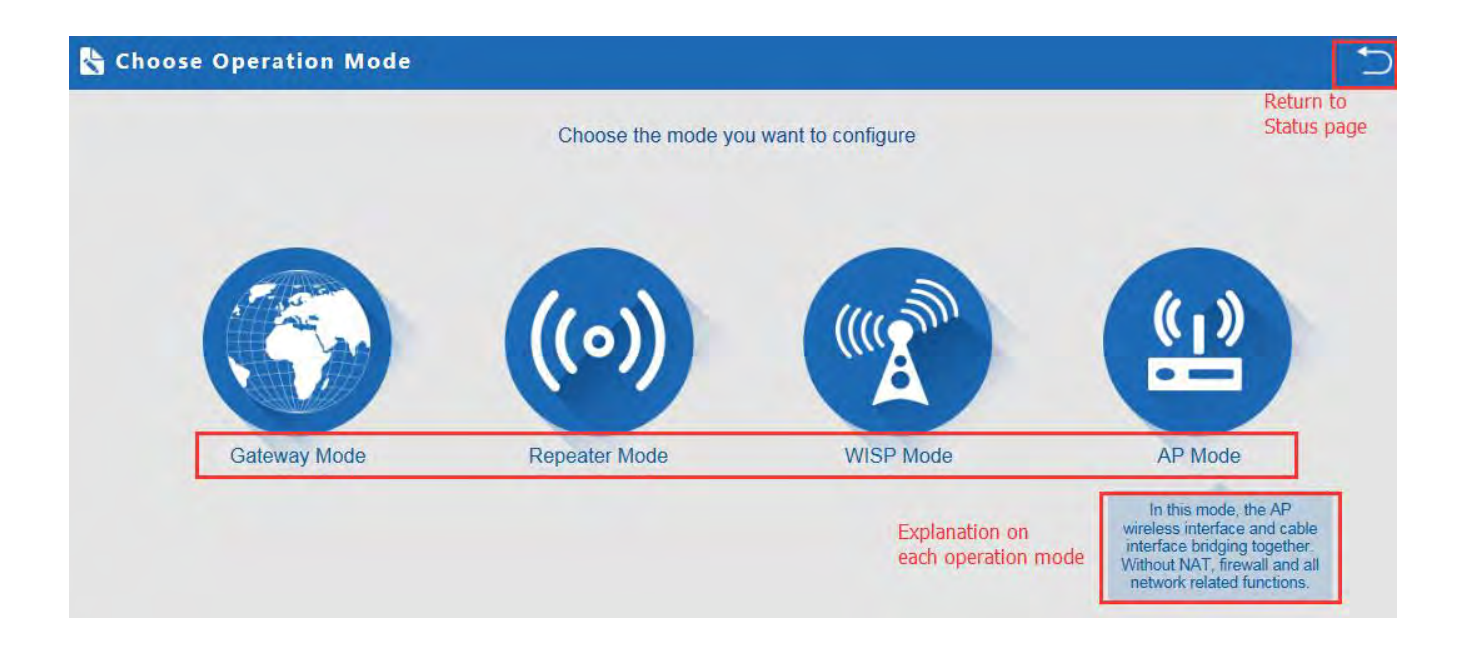

#### 2.2.1 Gateway Mode:

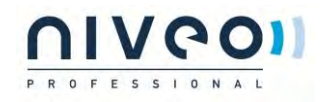

| st: WAN Settings | Second: Wireless | Third: Complete                       | 1st               |  |
|------------------|------------------|---------------------------------------|-------------------|--|
|                  | Static IP        | PPPOE(ADSL)                           | DHCP 2nd          |  |
|                  |                  |                                       |                   |  |
|                  | The current      | t access mode is DHCP,Please click ne | ext to configure. |  |
|                  |                  |                                       |                   |  |
|                  |                  |                                       |                   |  |
|                  |                  |                                       |                   |  |
|                  |                  |                                       |                   |  |

| (irolace Cattings 3 AC/E P/ | c                       |   |                    |                           |    |
|-----------------------------|-------------------------|---|--------------------|---------------------------|----|
| 2.                          | 4G Wireless Settings 1s | t | 5,8                | 3G Wireless Settings 2    | nd |
| 2.4GHz WLAN Status          | ON 2G wireless analyzer |   | 5.8GHz WLAN Status | ON 5G wireless analyzer   |    |
| SSID                        | WirelessAP-2G-00        |   | SSID               | WirelessAP-5G-10          |    |
| Channel                     | auto                    | ~ | Channel            | * 5.765 GHz (Channel 153) | ~  |
| Encryption                  | WPA/WPA2PSK_TKIPAES     | ~ | Encryption         | WPA/WPA2PSK_TKIPAES       | ~  |
| Key                         | 66666666                |   | Key                | 66666666                  |    |
| Key                         | 66666666                |   | Key                | 66666666                  |    |

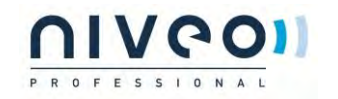

| 😪 Complete Settings                  | Ċ                               |  |
|--------------------------------------|---------------------------------|--|
| First: WAN Settings Second: Wireless | Third: Complete                 |  |
|                                      | $\bigcap$                       |  |
|                                      | $\bigcirc$                      |  |
| Congi                                | ratulate, Settings is completed |  |
|                                      |                                 |  |

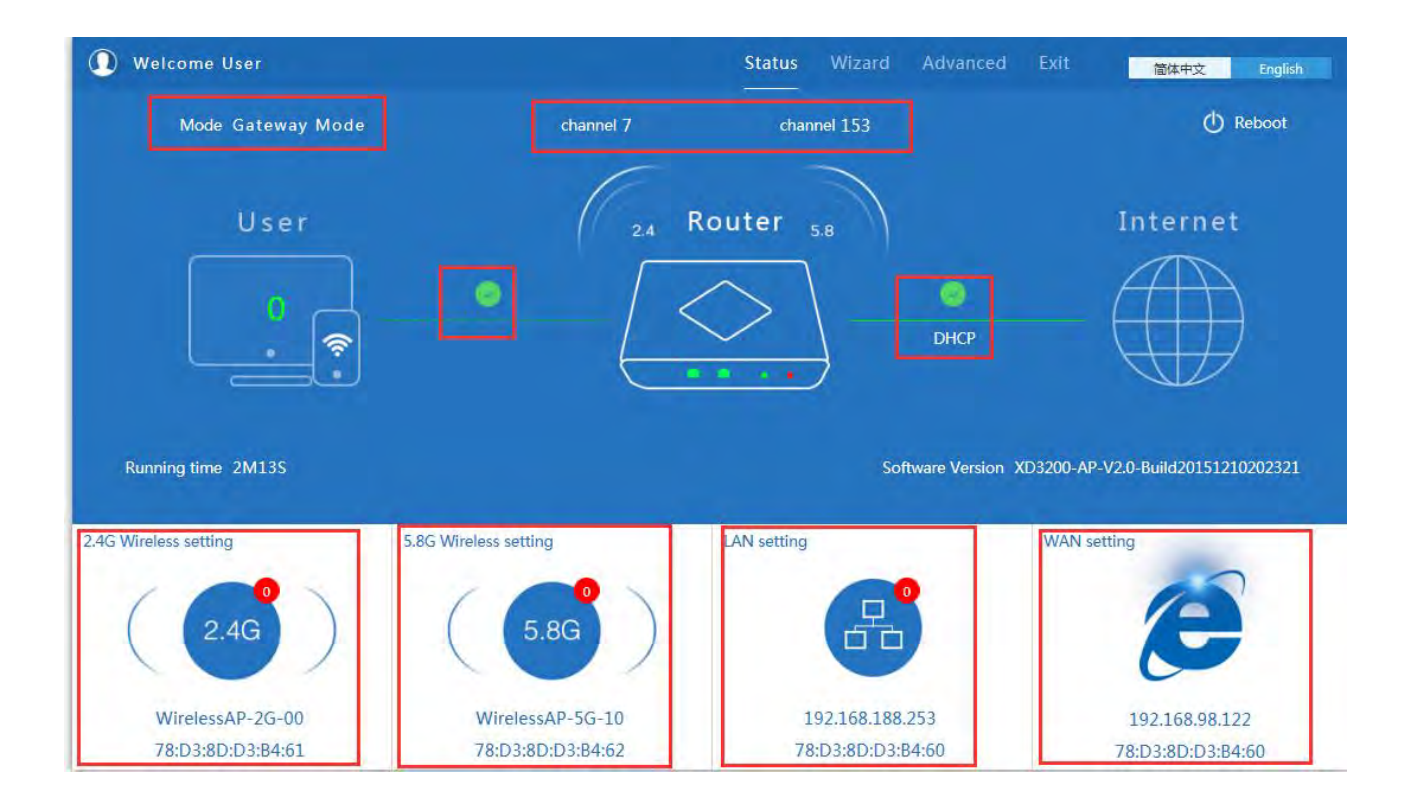

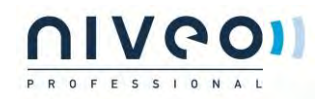

### 2.2.2 WiFi Repeater mode

| Vireless Repeater |      |                                                                                                   | -       |
|-------------------|------|---------------------------------------------------------------------------------------------------|---------|
| Wireless Repeater | 2.4G | Repeater SSID                                                                                     | Scan AP |
| Authentication    | none | ~                                                                                                 | 2nd     |
|                   |      | Scan AP                                                                                           |         |
|                   |      | WirelessAP-2G-00<br>7823300038403 Channel 1<br>RSC: 94.dbm Encryption: WRAWRAPSCTOPALS            | 3rd     |
|                   |      | WirelessAP-2G-00<br>780/3800/58644 Channel 7 Coder<br>855-831d6m Encryption: Wireless/convers     |         |
|                   |      | WirelessAP-2G-00.<br>7807/80003945E Channel: 7 Okice<br>RSS: 43/ dtm Encryption: WPAWWA295,709455 |         |
|                   |      | WirelessAP-2G-00                                                                                  |         |

| Repeater Mode              |                                  |  |
|----------------------------|----------------------------------|--|
| First: Repeater            | Second: Wireless Third: Complete |  |
| Wireless Settings 2.4G/5.8 | 3                                |  |
| 5.                         | 8G Wireless Settings             |  |
| 5.8GHz WLAN Status         | ON 5G wireless analyzer          |  |
| SSID                       | WirelessAP-5G-10                 |  |
| Channel                    | * 5.765 GHz (Channel 153)        |  |
| Encryption                 | WPA/WPA2PSK_TKIPAES              |  |
| Key                        | 66666666                         |  |

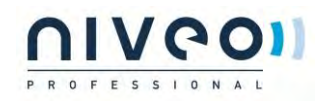

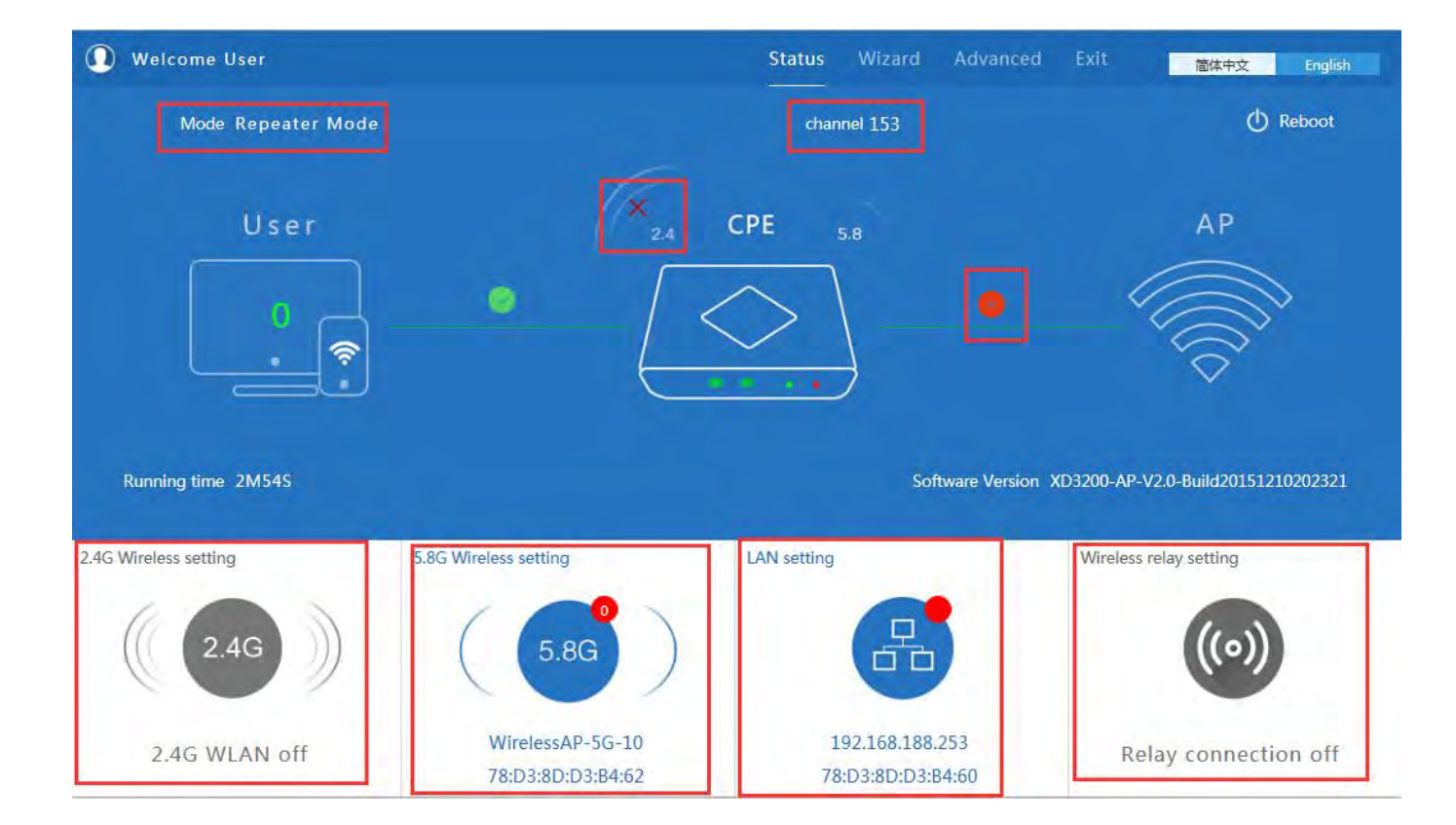

| Repeater Mode       |               |              |               |         |
|---------------------|---------------|--------------|---------------|---------|
| First: Repeater Sec | ond: Wireless | Third: Compl | ete           |         |
| Wireless Repeater   |               |              |               |         |
| Wireless Repeater   | 2.4G          | ×            | Repeater SSID | Scan AP |
| Authentication      | none          | ~            |               |         |
|                     |               |              |               |         |
|                     |               |              |               |         |
|                     |               |              |               |         |
|                     |               |              |               |         |
|                     |               |              |               |         |
|                     |               |              |               |         |
|                     |               |              |               |         |
|                     |               |              |               |         |
|                     |               | -            |               |         |
|                     | Ba            | ack          | Next          |         |

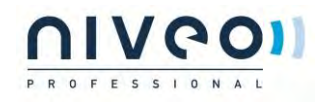

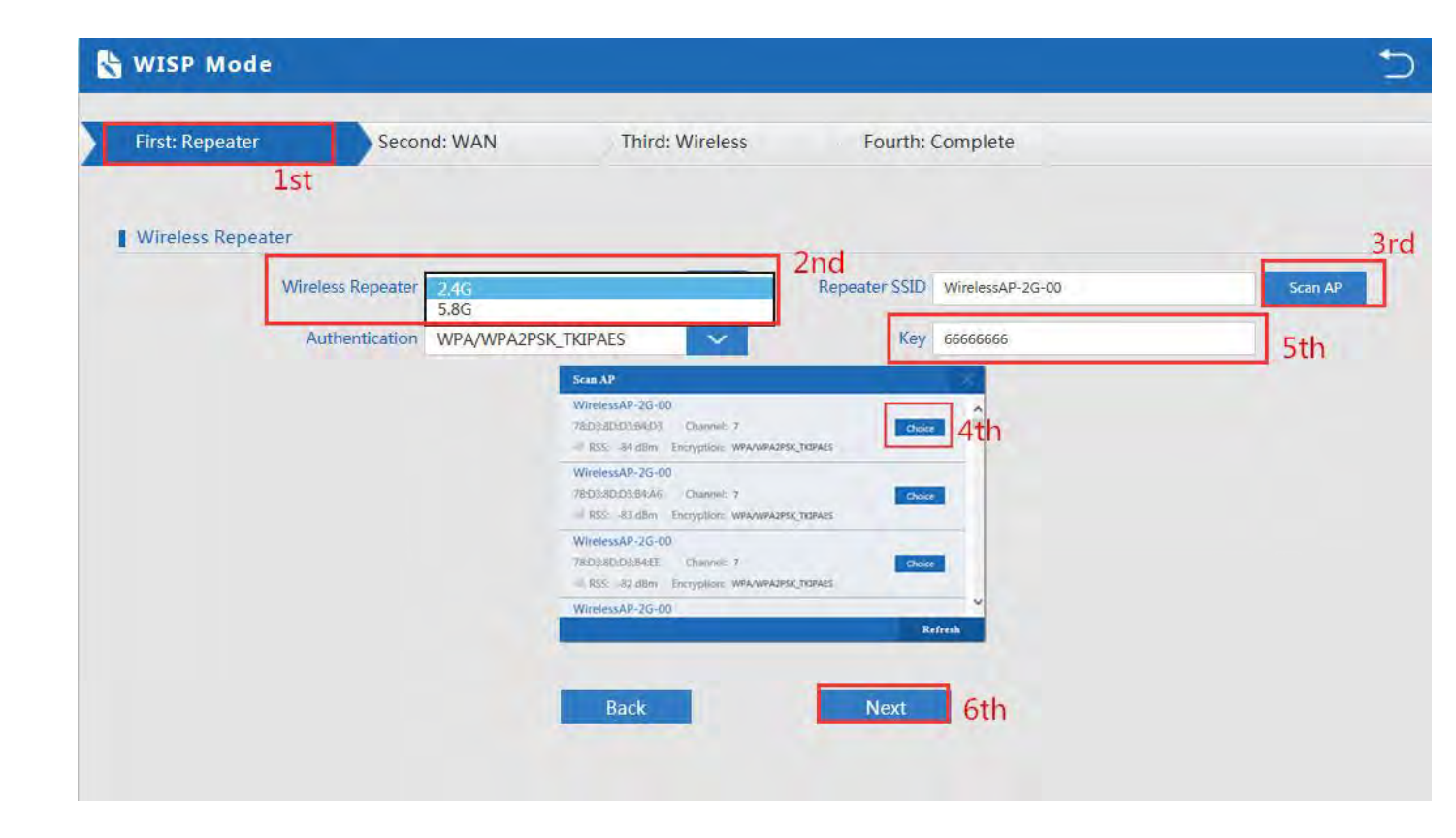

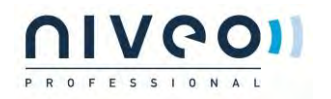

| WISP Mode       |             |                                |                          |      |     |
|-----------------|-------------|--------------------------------|--------------------------|------|-----|
| First: Repeater | Second: WAN | Ist Third: Wireless            | Fourth: Complete         |      |     |
|                 | Static IP   | PPPOE(ADSI                     | -)                       | DHCP | 2nd |
|                 |             |                                |                          |      |     |
|                 | The surre   | int access mode is DHCP Pla    | ase click payt to confid |      |     |
|                 |             | int access mode is Dirior, rie | ase click next to comig  | Jule |     |
|                 |             |                                |                          |      |     |
|                 |             |                                |                          |      |     |
|                 |             |                                |                          |      |     |
|                 |             |                                | 3rd                      | j.   |     |
|                 |             | Back                           | Next                     |      |     |

| First: Repeater             | Second: WAN               | ) Third: W | ireless |     | Fourth: Complete |  |
|-----------------------------|---------------------------|------------|---------|-----|------------------|--|
| Wireless Settings 2.4G/5.80 | 3                         | -          |         | LST |                  |  |
| 5.                          | 8G Wireless Settings      |            |         |     |                  |  |
| 5.8GHz WLAN Status          | ON 5G wireless analyzer   |            |         |     |                  |  |
| SSID                        | WirelessAP-5G-10          |            | 2nd     |     |                  |  |
| Channel                     | * 5.765 GHz (Channel 153) | ~          |         |     |                  |  |
| Encryption                  | WPA/WPA2PSK_TKIPAES       | ~          |         |     |                  |  |
| Кеу                         | 66666666                  |            |         |     |                  |  |
|                             |                           |            |         |     |                  |  |
|                             |                           |            |         |     |                  |  |

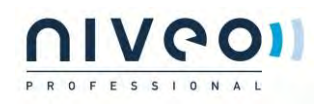

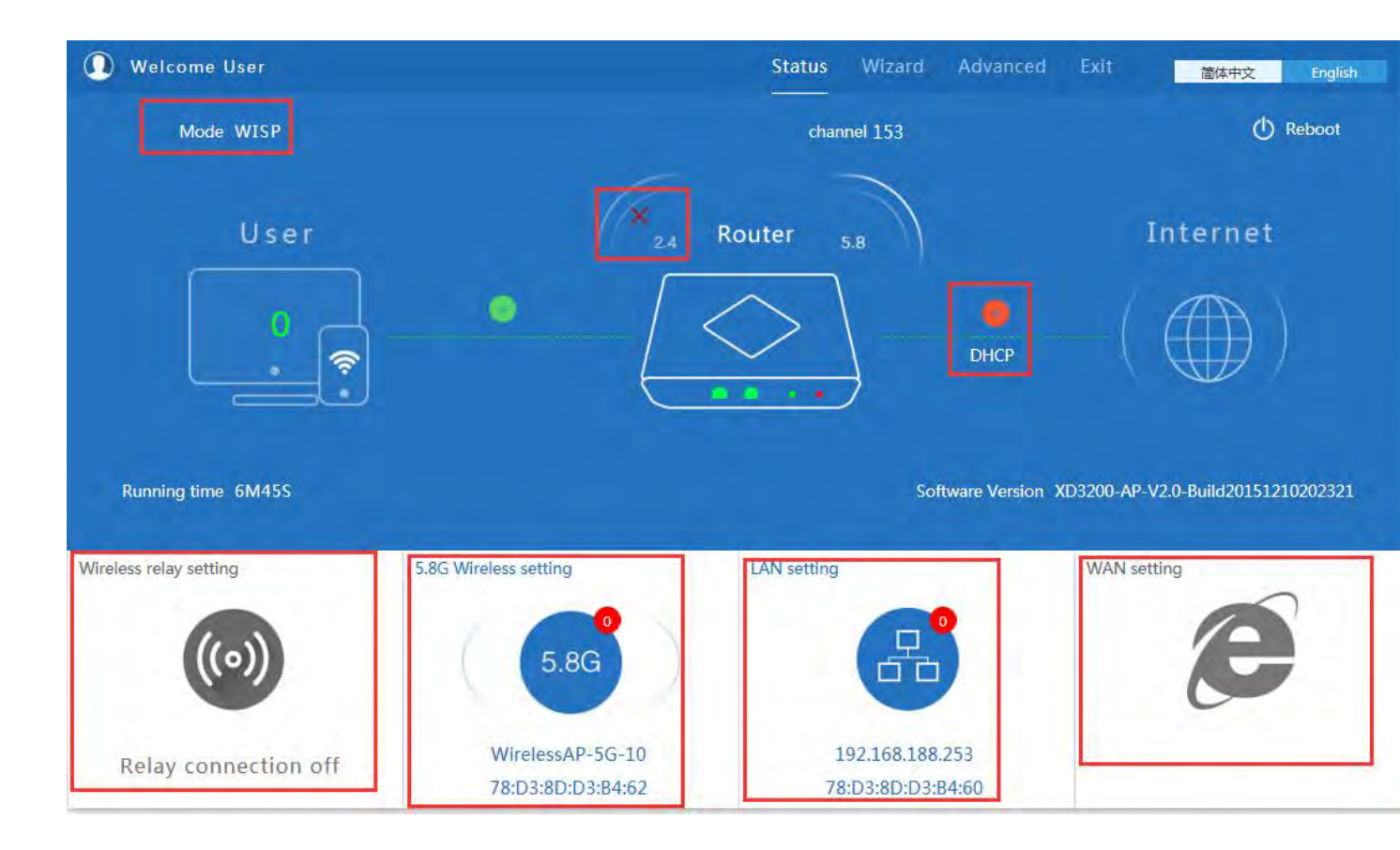

| X |
|---|
|   |
|   |
|   |
|   |

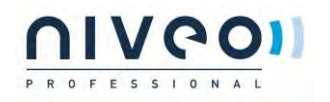

| reless Settings 2.4G/5.80 | i l                     |                    |                           |
|---------------------------|-------------------------|--------------------|---------------------------|
| 2.4                       | IG Wireless Settings    | 5.8                | 3G Wireless Settings      |
| 2.4GHz WLAN Status        | ON 2G wireless analyzer | 5.8GHz WLAN Status | ON 5G wireless analyzer   |
| SSID                      | WirelessAP-2G-00        | SSID               | WirelessAP-5G-10          |
| Channel                   | * 2.442 GHz (Channel 7) | Channel            | * 5.765 GHz (Channel 153) |
| Encryption                | WPA/WPA2PSK_TKIPAES     | Encryption         | WPA/WPA2PSK_TKIPAES       |
| Key                       | 66666666                | Key                | 66666666                  |
| ration Information        |                         |                    |                           |
| cation information        |                         |                    |                           |

| AP Mode         |              |                  | 2 |
|-----------------|--------------|------------------|---|
| First: Wireless | Second : LAN | Third:Complete   |   |
| LAN setting     |              |                  |   |
|                 |              | Access Type DHCP |   |
|                 | +            |                  |   |
|                 |              |                  |   |
|                 |              |                  |   |
|                 |              |                  |   |
|                 |              |                  |   |
|                 |              |                  |   |
|                 |              | Back             |   |
|                 |              |                  |   |

# PROFESSIONAL

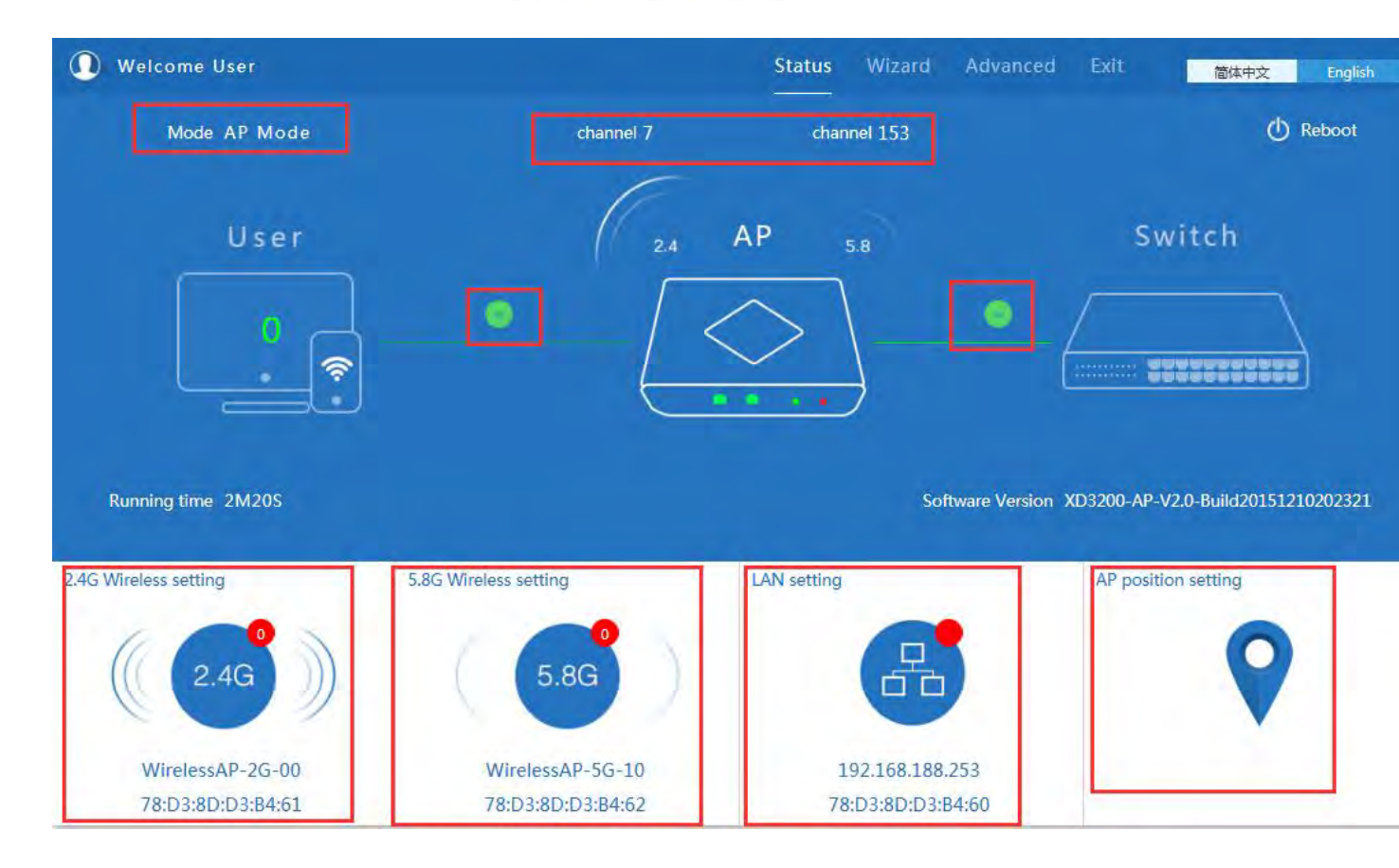

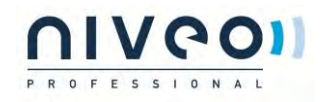

| H Advanced Settings |                                                             |  |
|---------------------|-------------------------------------------------------------|--|
| 🔗 Return home       | Status 2.4G Wireless Status 5.8G Wireless Status LAN Status |  |
| Setup Wizard        | Status                                                      |  |
| Device Status       | Software Version XD3200-AP-V2.0-Build20151210202321         |  |
| 2.4G Wireless       | Hardware Version V5.0                                       |  |
| stil 5.8G Wireless  | Uptime 6M53S                                                |  |
| Network             |                                                             |  |
| 🗂 Management        |                                                             |  |

| 10  | Advanced Set  | tings                                                       |  |
|-----|---------------|-------------------------------------------------------------|--|
| ñ   | Return home   | Status 2.4G Wireless Status 5.8G Wireless Status LAN Status |  |
| 0   | Setup Wizard  | 2.4G Wireless Status                                        |  |
| -   | Device Status | 2.4G Wireless Status Enable                                 |  |
| aul | 2.4G Wireless | SSID WirelessAP-2G-00                                       |  |
| sil | 5.8G Wireless | MAC 78:D3:8D:D3:B4:61                                       |  |
| 5   | Network       | Channel 7                                                   |  |
| B   | Management    | Connected Users 0 Client list                               |  |

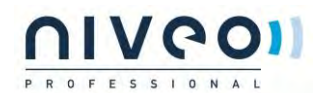

| 141       | Advanced Set  | tings                                                       |
|-----------|---------------|-------------------------------------------------------------|
| ŝ         | Return home   | Status 2.4G Wireless Status 5.8G Wireless Status LAN Status |
| ۲         | Setup Wizard  | 5.8G Wireless Status                                        |
| <u>F~</u> | Device Status | 5.8G Wireless Status Enable                                 |
| ait       | 2.4G Wireless | SSID WirelessAP-5G-10                                       |
| sil       | 5.8G Wireless | MAC 78:D3:8D:D3:B4:62                                       |
| 5         | Network       | Channel 153                                                 |
| ß         | Management    | Encryption WPAWPA2_TKIPAES<br>Connected Users 0 Client list |

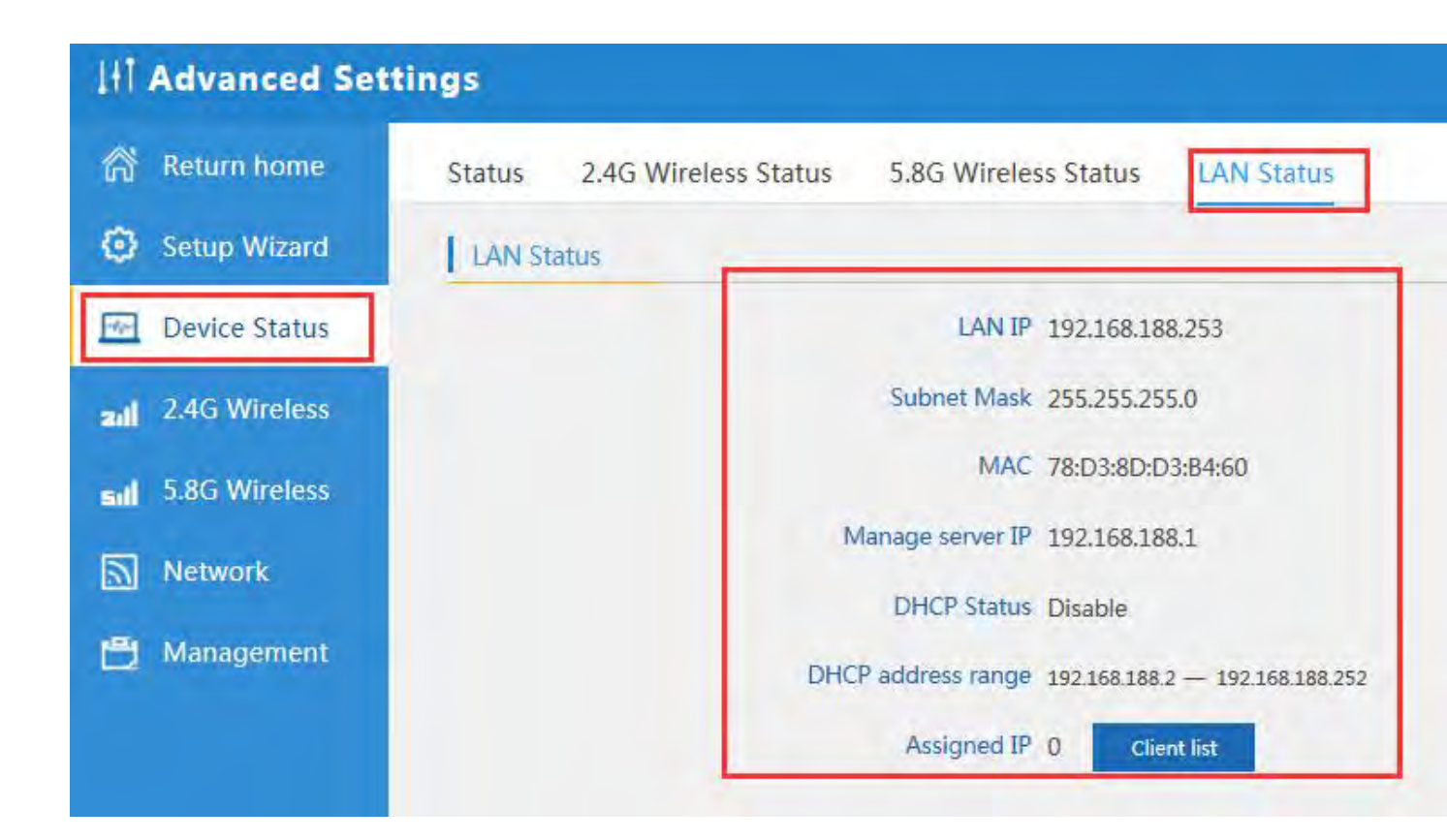

#### 2.5.1 Turn off LEDs

Please see below how to turn off LED ligths in Accesspoint

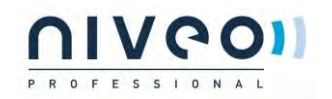

| In Advanced Set    | lings                                    |                           |                                |
|--------------------|------------------------------------------|---------------------------|--------------------------------|
| 🔗 Return home      | 2.4G Basic Settings 2.4G Virtual AP 2.4G | Access Control 2.4G Andva | inced Settings                 |
| Setup Wizard       | 2.4G Advanced Settings                   |                           |                                |
| Device Status      | Regional                                 | China                     | Channel(1-13)                  |
| all 2.4G Wireless  | MODE                                     | 802.11N/G                 | ×                              |
| sill 5.8G Wireless | RP Output Power                          | 25%                       | ×                              |
| Network            | Packet Threshold                         | 2346                      | (256-2346)                     |
| 💾 Management       | R IS Inresnoid<br>Ack Timeout control    | 64                        | (0-2347)<br>(0-255)us          |
|                    | Beacon interval                          | 100                       | (100-1000)ms                   |
|                    | MAX User                                 | 64                        | (Range 0-64 0 not limited)     |
|                    | Coverage Threshold                       | -90                       | (-65dBm~90dBm)                 |
|                    | Aggregation                              | Short GI on               | User isolation OFF LED lamp ON |

## 2.5.2 2.4G Wireless Setting:

| 111         | Advanced Setti | ngs                                                                             |  |
|-------------|----------------|---------------------------------------------------------------------------------|--|
| ß           | Return home    | 2.4G Basic Settings 2.4G Virtual AP 2.4G Access Control 2.4G Andvanced Settings |  |
| ٢           | Setup Wizard   | Wireless Basic Settings                                                         |  |
| <u>1991</u> | Device Status  | Wireless Status ON 2G wireless analyzer                                         |  |
| zıl         | 2,4G Wireless  | SSID WirelessAP-2G-00                                                           |  |
| sıl         | 5.8G Wireless  | Broadcast SSID O Disable  Enable WMM O Disable  Enable                          |  |
|             | Network        | Channel                                                                         |  |
| Ð           | Management     | Band Width 20MHz                                                                |  |
|             |                | Channel * 2.442 GHz (Channel 7)                                                 |  |
|             |                | Encryption WPA/WPA2PSK_TKIPAES                                                  |  |
|             |                | Key 66666666                                                                    |  |
|             |                | Apply                                                                           |  |

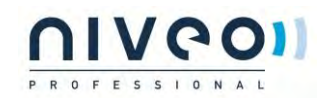

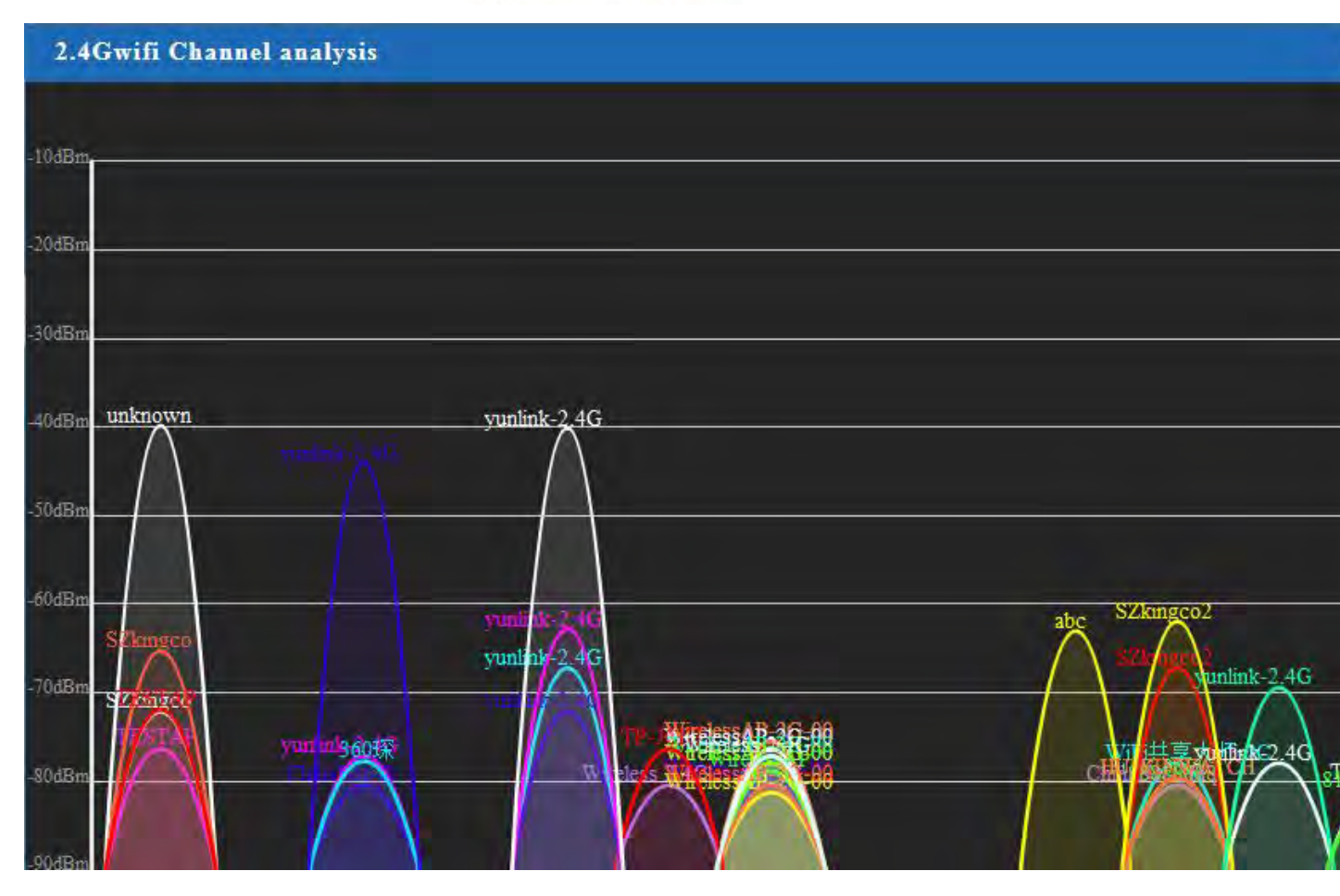

2.5.3 Virtual AP:

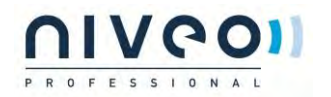

| tup Wizard    | 2.4G Virtual AP |                 |                    |              |
|---------------|-----------------|-----------------|--------------------|--------------|
| evice Status  | 1               | /irtual VAP1    | Virtual VAP2       | Virtual VAP3 |
| 2.4G Wireless |                 | Wireless Status | 0FF                |              |
| 5.8G Wireless |                 | SSID            | WirelessAP-2G-01   |              |
| Network       |                 | Broadcast SSID  | O Disable   Enable |              |
| Management    |                 | WMM             | O Disable          |              |
|               |                 | Encryption      | none               |              |

2.5.4 2.4G Access Control:

| H Advanced Set    | tings                                                                           |
|-------------------|---------------------------------------------------------------------------------|
| 🕅 Return home     | 2.4G Basic Settings 2.4G Virtual AP 2.4G Access Control 2.4G Andvanced Settings |
| Setup Wizard      | Wireless Access Control                                                         |
| 🚾 Device Status   | Access Control MAC Acess All Apply<br>Allow Listed                              |
| aul 2.4G Wireless | Deny Listed                                                                     |
| 5.8G Wireless     |                                                                                 |
| Network           |                                                                                 |
| 💾 Management      |                                                                                 |

2.5.5 2.4G Advanced Settings:

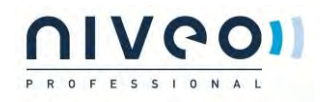

| Setup Wizard  | 2.4G Advanced Settings |             |                            |
|---------------|------------------------|-------------|----------------------------|
| Device Status | Regiona                | China       | Channel(1-13)              |
| 2.4G Wireless | MOD                    | 802.11B/G   | ~                          |
| 5.8G Wireless | RF Output Powe         | 100%        | ~                          |
| Network       | Packet Threshol        | 2346        | (256-2346)                 |
|               | RTS Threshol           | 2346        | (256-2346)                 |
| Management    | Ack Timeout contro     | 64          | (0-255)us                  |
|               | Beacon interva         | 1 100       | (100-1000)ms               |
|               | MAX Use                | r 64        | (Range 0-64 0 not limited) |
|               | Coverage Threshol      | -90         | (-65dBm~-90dBm)            |
|               | Aggregation            | Short GI ON | User isolation             |

2.5.6 5.8G Wireless Setting:

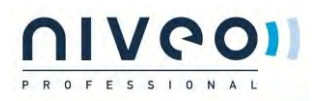

| rd            | Wireless Basic Settings                 |
|---------------|-----------------------------------------|
| ce Status     | Wireless Status ON 5G wireless analyzer |
| 4G Wireless   | SSID WirelessAP-5G-10                   |
| 5.8G Wireless | Broadcast SSID O Disable  Enable        |
| Network       | WMM O Disable @ Enable                  |
| anagement     | Band Width 80MHz                        |
|               | Channel * 5.765 GHz (Channel 153)       |
|               | Encryption WPA/WPA2PSK_TKIPAES          |
|               | Key 66666666                            |

2.5.7 Network setting:

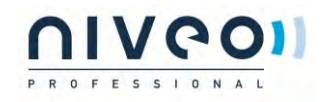

| Iti Advanced Set   | tings             |                  |
|--------------------|-------------------|------------------|
| Return home        | LAN Settings VLAN |                  |
| Setup Wizard       | LAN Settings      |                  |
| Device Status      |                   | Access Type DHCP |
| aul 2.4G Wireless  |                   |                  |
| Eill 5.8G Wireless |                   |                  |
| Network            |                   |                  |
| 💾 Management       |                   |                  |
|                    |                   |                  |
|                    |                   |                  |
|                    |                   |                  |
|                    |                   |                  |
|                    |                   | Apply            |

| H Advanced Set               | tings             |                 |    |            |            |      |    |            |            |      |
|------------------------------|-------------------|-----------------|----|------------|------------|------|----|------------|------------|------|
| Return home                  | LAN Settings VLAN |                 |    |            |            |      |    |            |            |      |
| Setup Wizard                 | VLAN              |                 |    |            |            |      |    |            |            |      |
| Device Status                |                   | VLAN-ID(2-4094) | AP | 2.<br>VAP1 | 4G<br>VAP2 | VAP3 | AP | 5.<br>VAP1 | BG<br>VAP2 | VAP3 |
| 2.4G Wireless                |                   |                 |    |            |            |      |    |            |            |      |
| and the second second second |                   |                 |    |            |            |      |    |            |            |      |
| 5.8G Wireless                |                   |                 |    |            |            |      |    |            |            |      |
| D Notwork                    |                   |                 |    |            |            |      |    |            |            |      |
| M Network                    |                   |                 |    |            |            |      |    |            |            |      |
| 💾 Management                 |                   |                 |    |            |            |      |    |            |            |      |
|                              |                   |                 |    |            |            |      |    |            |            |      |
|                              |                   |                 |    |            |            |      |    |            |            |      |
|                              |                   |                 |    |            |            |      |    |            |            |      |
|                              |                   |                 |    |            |            |      |    |            |            |      |
|                              |                   |                 |    |            |            |      |    |            |            |      |

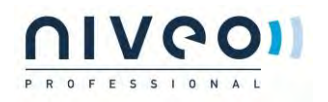

| System Time     2015-10-30     11:16:34     Sync with host       Wireless     Choose Time Zone     Beijing,Chongqing,Urumqi,Re-Hong Kong,Taiwan;     Image: Choose Time Zone       Wireless     NTP Server     time.windows.com     Image: Choose Time Zone |
|----------------------------------------------------------------------------------------------------|
| Wireless     Choose Time Zone     Beijing, Chongqing, Urumqi, Re-Hong Kong, Taiwan;       Wireless     NTP Server     time.windows.com                                                                                                    |
| Wireless NTP Server time.windows.com                                                                                                    |
|                                                                                                    |
| work Auto restart 23:00                                                                                                    |
| lagement                                                                                                    |

| IHT. | Advanced Set  | tings            |                                                    |                           |               |
|------|---------------|------------------|----------------------------------------------------|---------------------------|---------------|
| ര്   | Return home   | System Time Logs | Upgrade Firmware System User                       |                           |               |
| 0    | Setup Wizard  | Upgrade Firmware | 2nd                                                |                           |               |
|      | Device Status | Softwa           | re Version XD3200-AP-V2.0-Build20151210202321      | 3rd                       | 4th           |
| ail  | 2.4G Wireless | C                | hoose File                                         | Browse                    | Upgrade       |
| sil  | 5.8G Wireless |                  |                                                    |                           |               |
|      | Network       |                  | Note Odo not power off the device during the uploa | d because it may crash th | e system! 5th |
|      | Management 1  | st               |                                                    |                           |               |

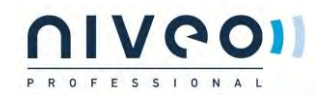

| III Advanced Settings |                                               |  |  |  |  |  |
|-----------------------|-----------------------------------------------|--|--|--|--|--|
| 🔗 Return home         | System Time Logs Upgrade Firmware System User |  |  |  |  |  |
| Setup Wizard          | Save/Reload Settings                          |  |  |  |  |  |
| Device Status         | Backup Backup                                 |  |  |  |  |  |
| and 2.4G Wireless     | Restore Browse Restore                        |  |  |  |  |  |
| sill 5.8G Wireless    | Deset Default Reset Default                   |  |  |  |  |  |
| Network               | Reboot                                        |  |  |  |  |  |
| 💾 Managemen           |                                               |  |  |  |  |  |

3 Share Internet and Obtain IP address automatically

| L本地连接 Status         | 🛶 本地连接 Properties 🔹 💽 🔀                                                                                                    | Internet Protocol (TCP/IP) Properties                                                                                                    |
|----------------------|----------------------------------------------------------------------------------------------------|----------------------------------------------------------------------------------------------------|
| General Support      | General Advanced                                                                                                    | General Alternate Configuration                                                                                                    |
| Connection           | Connect using:                                                                                                    | You can get IP settings assigned automatically if your network supports this canability. Otherwise, your need to ask your network administrator for |
| Status:<br>Duration: | Qualcomm Atheros AR8151 PCI-E Gig Configure                                                                                                    | the appropriate IP settings.                                                                                                    |
| Speed:               | This connection uses the following items:                                                                                                    | Obtain an IP address automatically                                                                                                    |
|                      | Client for Microsoft Networks  File and Printer Sharing for Microsoft Networks  Machine Content Scheduler                                                         | Use the following IP address:     IP address:     IP address:                                                                                       |
| Activity             | Internet Protocol (TCP/IP)                                                                                                    | Dietault galoway                                                                                                    |
| Ser                  | Install Uninstall Properties Description                                                                                                    | Obtain DNS server address automatically                                                                                                    |
| Packets:             | Transmission Control Protocol/Internet Protocol. The default<br>wide area network protocol that provides communication<br>across diverse interconnected networks. | O Use the following DNS server addresses:                                                                                                    |
| 1.000                |                                                                                                    | Preferred DNS server                                                                                                    |
| Properties Disat     | ✓ Show icon in notification area when connected ✓ Notify me when this connection has limited or no connectivity                                                   | Alternate DNS rerver                                                                                                    |
|                      | DK Cancel                                                                                                    | OK Cancel                                                                                                    |

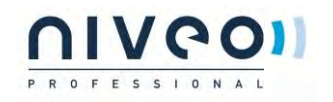

|     | ,        |
|-----|----------|
|     |          |
|     |          |
|     |          |
|     |          |
|     | ٥        |
|     | ; ( )    |
|     | ;        |
| ( ) |          |
|     | ;        |
|     | ;        |
|     | ;        |
|     |          |
|     | <b>;</b> |
|     |          |
|     |          |
|     |          |